RH Fábrica Junho, 2016 | São Paulo, Brasil

## REGISTRO DE CHAMADOS Direct Tak - CRM

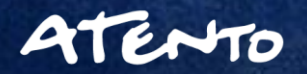

8/6/2018

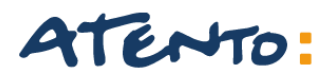

### **AGENDA**

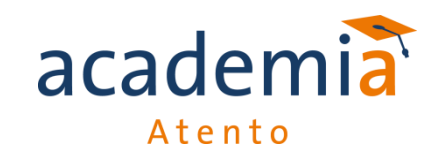

- 1. Registro de Ligações CRM
- 2. Confirmação de Dados (Site Receita)
- 3. Preenchimento de Dados CRM
- 4. Preenchimento de informações e descrições de seu chamado
- 5. Consultar Histórico de Cliente
- 6. Como cadastrar novo cliente no CRM

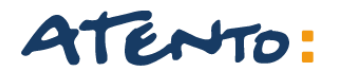

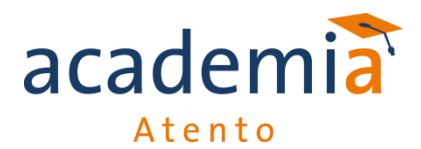

## **TELA INICIAL - ABERTURA**

| OpenMind<br>Business & Solutions | (Pirect              |  |
|----------------------------------|----------------------|--|
|                                  |                      |  |
|                                  | Usuario Senha Limpar |  |
|                                  |                      |  |

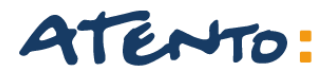

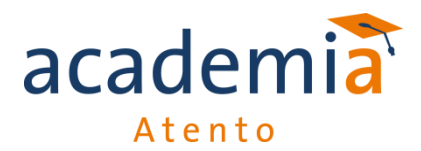

Caso o cliente não esteja cadastrado no sistema CRM, é necessário a confirmação dos dados informados, no site da Receita Federal.

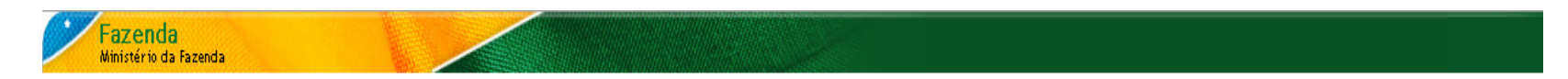

#### Emissão de Comprovante de Inscrição e de Situação Cadastral

Contribuinte,

Esta página tem como objetivo permitir a emissão do Comprovante de Inscrição e de Situação Cadastral de Pessoa Jurídica pela Internet em consonância com a Instrução Normativa RFB nº 1.183, de 19 de agosto 2011.

Digite o número de CNPJ da empresa e clique em "Consultar".

CNPJ :

| Digite os caracteres ao lado: |  |
|-------------------------------|--|
|-------------------------------|--|

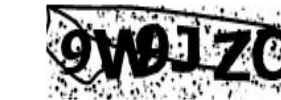

Se os caracteres da imagem estiverem ilegíveis, gerar outra imagem

| Consultar |
|-----------|
| Consultar |

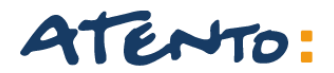

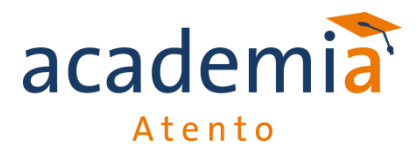

## **CONFIRMAÇÃO DE DADOS**

Após fazer a consulta no site da Receita, iremos confirmar com o cliente os dados para cadastro no CRM.

|                                                     | REPÚBLICA FEDER<br>CADASTRO NACIONAL              | ATIVA DO<br>DA PESSO   | D BRAS<br>DA JURÍ      | IL<br>DICA                               |
|-----------------------------------------------------|---------------------------------------------------|------------------------|------------------------|------------------------------------------|
| NÚMERO DE INSCRIÇÃO<br>01.937.526/0057-10<br>FILIAL | COMPROVANTE DE INSC<br>CADAS                      | CRIÇÃO E DE<br>TRAL    | E SITUAÇ <i>i</i>      | ÃO DATA DE ABERTURA<br>10/09/1997        |
| NOME EMPRESARIAL                                    | AURANTES DO BRASIL S/A                            |                        |                        |                                          |
| TÍTULO DO ESTABELECIMEN                             | ITO (NOME DE FANTASIA)                            |                        |                        |                                          |
| código e descrição da<br>56.11-2-01 - Restaurar     | ATIVIDADE ECONÔMICA PRINCIPAL<br>Ites e similares |                        |                        |                                          |
| código e descrição das<br>Não informada             | ATIVIDADES ECONÔMICAS SECUNDÁRIAS                 |                        |                        |                                          |
| CÓDIGO E DESCRIÇÃO DA I<br>205-4 - SOCIEDADE AN     | NATUREZA JURÍDICA<br>IONIMA FECHADA               |                        |                        |                                          |
| LOGRADOURO<br>AV REBOUCAS                           |                                                   | NÚMERO<br>3970         | COMPLEMEN<br>3 PISO CJ | то<br>23                                 |
| CEP<br>05.402-600                                   | BAIRRO/DISTRITO<br>PINHEIROS                      | MUNICÍPIO<br>SAO PAULO |                        | UF<br>SP                                 |
| SITUAÇÃO CADASTRAL<br>ATIVA                         |                                                   |                        |                        | DATA DA SITUAÇÃO CADASTRAL<br>03/11/2005 |
| MOTIVO DE SITUAÇÃO CADA                             | ASTRAL                                            |                        |                        |                                          |
| SITUAÇÃO ESPECIAL                                   |                                                   |                        |                        | DATA DA SITUAÇÃO ESPECIAL                |

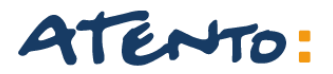

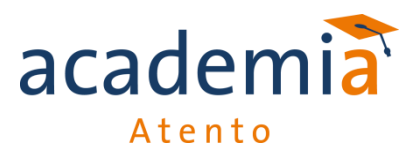

## **INICIO DE TRABALHO**

Após inserir login e senha na tela inicial selecionar a opção FO\_RECEPTIVO\_BEMA

| OpenMind<br>Business & Soluti           | ions | (Direct |  |
|-----------------------------------------|------|---------|--|
| Atendimento                             |      |         |  |
| :: Rastreabilidade de<br>Processos      |      |         |  |
| :: BK_CONTRATOS<br>:: FO_RECEPTIVO_BEMA |      |         |  |

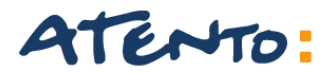

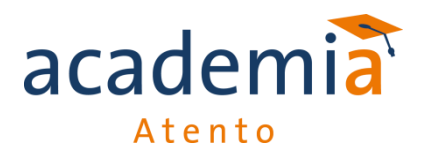

Depois que clicar em FO\_RECEPTIVO\_BEMA irá abrir "2 Abas".

#### "Atendimento Receptivo"

| OpenCRM - Atendimento Recept      | ivo Operador: Michele Messias            | Osorio - Windows Internet Explorer        |
|-----------------------------------|------------------------------------------|-------------------------------------------|
| 🗩 🗢 🛴 http://serv0183.bema        | tech.com:8080/opencrm-bematech/assem     | bler.do?acao=telaAtendimentoReceptivo&cod |
| Arquivo Editar Exibir Favoritos F | erramentas Ajuda                         |                                           |
| 🍃 Favoritos   🐅 📴 2014 - Todos os | Documentos  🔃 Início - Site do projeto E | iema 🧧 Microsoft Exchange - Outlo 🧯       |
| 📲 🔻 🧀 Revenda de Equip 🚺 Op       | enCRM 🤤 OpenCRM - Ate                    | × 🧲 Busca de Clientes                     |
| Campanha Nome Operad              | or                                       | Em Atendimento:                           |
| mosorio                           | Logoff                                   | Em Pausa:                                 |
|                                   |                                          | Qtd. Atendimentos:                        |
| Observações:                      |                                          |                                           |
|                                   |                                          | N o Atend                                 |
| DADOS CADASTRAIS AT               |                                          | AO HISTORICO                              |
|                                   | I                                        |                                           |
| Tipo de Cliente                   | Razao Social                             | CNPJ IE                                   |
|                                   |                                          |                                           |
| Contato                           | Tecnicos Certificados                    | Telefone 1 Tele                           |
|                                   |                                          |                                           |
| Certificacoes de Produtos         | Pais                                     | Estado Cida                               |
|                                   |                                          |                                           |
| Logradouro                        |                                          | Numero Con                                |
|                                   |                                          |                                           |

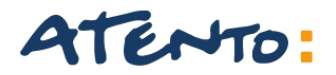

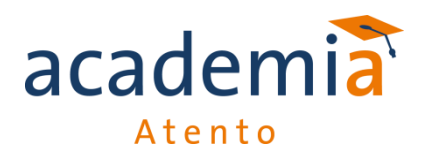

#### "Busca de Clientes"

| Busca de Clientes Windows Internet Explorer |                |                    |                   |                   |                   |                   |                    |            |                                 |           |
|---------------------------------------------|----------------|--------------------|-------------------|-------------------|-------------------|-------------------|--------------------|------------|---------------------------------|-----------|
| 00- 🕻                                       | http://serv018 | 3.bematech.com:808 | 0/opencrm-bemat   | tech/openCallingA | iction.do?acao=pr | opupBuscaCliente8 | kcod_ 🛛 😽 🗙 【      | Bing       |                                 |           |
| Arquivo Editar                              | Exibir Favori  | tos Ferramentas    | Ajuda             |                   |                   |                   |                    |            |                                 |           |
| 🚖 Favoritos 🛛 👍                             | 2014 - To      | odos os Documentos | 🔢 Início - Site d | lo projeto Bema   | . 🥫 Microsoft E:  | xchange - Outlo   | 🕖 Microsoft Exchan | ge - Outlo | 🐫 OpenCRM                       | 🖉 Bemasa  |
| 🔠 🔻 🧬 Revenda                               | a de Equip     | 🕻 OpenCRM          | 🧲 OpenCl          | RM - Atendi 🧯     | 🕻 Busca de Client | es x              | • • •              | 🔹 Página 🕇 | <ul> <li>Segurança •</li> </ul> | Ferrament |
| Consulta de (                               | Clientes       |                    |                   |                   |                   |                   |                    |            |                                 |           |
| Razão Social                                |                |                    |                   | Número            | o Série           |                   |                    | ]          |                                 | Buscar    |
| CNPJ                                        |                |                    |                   | Protoco           | lo                |                   |                    | ]          |                                 |           |

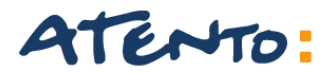

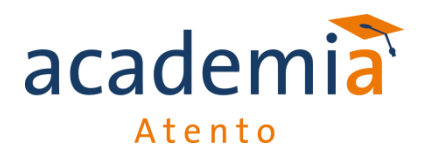

#### **Busca de Clientes**

Para acessar o cadastro do cliente, podemos pesquisar pelo **CNPJ** ou último **Protocolo de atendimento**. Em seguida clicar em buscar.

Inserir o CNPJ ou Protocolo e clicar em "Buscar"

| Consulta de ( | Clientes |   |              |   |           |
|---------------|----------|---|--------------|---|-----------|
| Razão Social  |          | _ | Número Série |   | Buscar    |
| CNPJ          |          |   | Protocolo    |   | $\square$ |
| ·             |          | J |              | _ |           |
|               |          |   |              |   |           |
|               |          |   |              |   |           |

| Cons  | ulta de ( | Clien | tes                        |  |               |    |     |       |   |        |
|-------|-----------|-------|----------------------------|--|---------------|----|-----|-------|---|--------|
| Razão | Social    |       |                            |  | Número Série  |    |     |       |   | Buscar |
| CNPJ  |           | 0006  | 1013000170                 |  | Protocolo     |    |     |       |   |        |
|       |           | CNPJ  | Razão Social               |  | Nome Fantasia | UF | Cic | lade  |   | Ramo A |
| 1     | 000610130 | 00170 | BOSCO JORGE DE SIQUEIRA ME |  |               | G  | SIL | VANIA | • | ]      |
|       |           |       |                            |  |               |    |     |       |   |        |
|       |           |       |                            |  |               |    |     |       |   |        |
|       |           |       |                            |  |               |    |     |       |   |        |

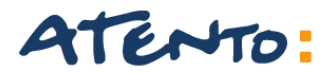

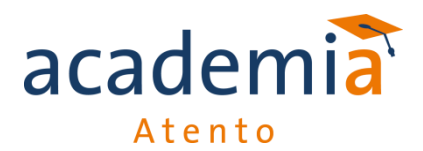

#### Clicar 2x em cima do cadastro do cliente para abrir todos os dados.

| Campanha Nome Operat<br>FO_RECEPTIVO_BEM mosorio Observações: | Jor<br>Logoff                                                       | Em Atendimento:<br>Em Pausa:<br>Qtd. Atendimento: | 00:03 [<br>00:00 [<br>5: 1 [      | Finalizar Atendime<br>Consultar Cliente<br>Abrir Processo |
|---------------------------------------------------------------|---------------------------------------------------------------------|---------------------------------------------------|-----------------------------------|-----------------------------------------------------------|
| DADOS CADASTRAIS AT                                           | ENDIMENTO DEVOLUC                                                   | AO HISTORICO                                      | endimento: 2652228                |                                                           |
| Contato                                                       | Razao Social<br>BOSCO JORGE DE SIQUEIRA ME<br>Tecnicos Certificados | CNPJ<br>00061013000170<br>Telefone 1              | IE<br>Telefone 2                  | IM<br>E mail                                              |
| Certificacoes de Produtos                                     | Pais<br>BR ***                                                      | Estado<br>GO ····                                 | Cidade<br>SILVANIA<br>Complemento | CEP<br>Bairro                                             |
| RUA HENRIQUE SILVA                                            |                                                                     | 54                                                | QD 39 LT 219                      | CENTRO                                                    |

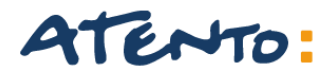

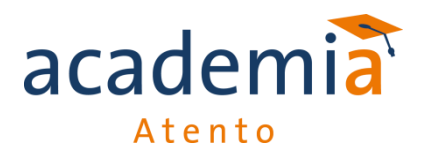

#### O protocolo de atendimento é o numero que aparece no campo "N.º de Atendimento"

| Campanha         | Nome Operador   |           | Em Atendimento:    | 00:03          | Finalizar Atendim |
|------------------|-----------------|-----------|--------------------|----------------|-------------------|
| FO_RECEPTIVO_BEM | mosorio         | ogoff     | Em Pausa:          | 00:00          | Consultar Clien   |
| Observações      |                 |           | Qtd. Atendimentos: | 1              | Abrir Process     |
| Observações:     |                 |           | v                  |                |                   |
| DADOS CADASTR    | AIS ATENDIMENTO | DEVOLUCAO | HISTORIES          | iento: 2652228 |                   |

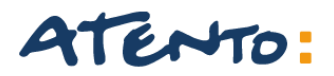

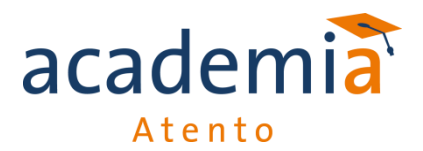

Para preencher o protocolo de atendimento é necessário clicar na aba "ATENDIMENTO" Selecionar " Atendimento".

| Campanha Nome Operador<br>FO_RECEPTIVO_BEM mosorio Logof<br>Observações: | if                    | Em Atendimento:<br>Em Pausa:<br>Qtd. Atendimentos: | 03:26<br>00:00<br>1 | Finalizar Atendime<br>Consultar Cliente<br>Abrir Processo |
|--------------------------------------------------------------------------|-----------------------|----------------------------------------------------|---------------------|-----------------------------------------------------------|
| DADOS CADASTRAIS ATENDIMENTO                                             | DEVOLUCAO             | N.o Atendi<br>HISTORICO                            | imento: 2652228     |                                                           |
| - ATENDIMENTO                                                            |                       |                                                    |                     |                                                           |
| Tipo de Cliente Razao Social                                             | CNPJ                  | IE                                                 |                     | IM                                                        |
| BOSCO JORGE DE SI                                                        | QUEIRA ME 00061013000 | 170                                                |                     |                                                           |
| Contato Tecnicos Certificados                                            | s Telefone 1          | Tele                                               | fone 2              | E mail                                                    |
|                                                                          |                       |                                                    |                     |                                                           |
| Certificacoes de Produtos Pais                                           | Estado                | Cida                                               | ade                 | CEP                                                       |
| BR BR                                                                    | GO                    | SIL                                                | VANIA               | •                                                         |
| Logradouro                                                               | Numero                | Con                                                | nplemento           | Bairro                                                    |
| RUA HENRIQUE SILVA                                                       | 54                    | QD                                                 | 39 LT 219           | CENTRO                                                    |
|                                                                          |                       |                                                    |                     |                                                           |

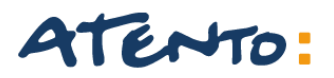

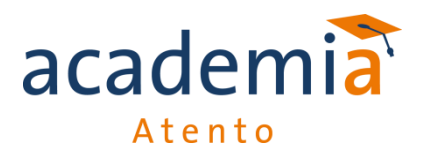

- Em "Canal de Solicitação", sempre colocar o Telefone;
- Em "Descrição do Problema", descrever de acordo com a Tabela de Tabulações CRM TEF (vide Book); Ex.: Cliente informa problemas com VPN (Comunicação) Tabela CRM – TEF: VPN Desconectada ou VPN sem Comunicação ou VPN instalada incorretamente.
- > Em "Procedimento" descrever o procedimento realizado com cliente em linha ou acesso remoto;

|      | Observações:          |         |               |              |               |             |                     |            | ADHI PIOCESSO           |
|------|-----------------------|---------|---------------|--------------|---------------|-------------|---------------------|------------|-------------------------|
|      | -                     |         |               |              |               |             |                     |            |                         |
|      |                       | ~       |               | ~~~~         |               | N.o         | <u>Aten</u> dimento | 5: 2652228 |                         |
| 1    | DADOS CADASTRAI       |         | ENDIMENTO     | DEVOLU       | CAO           | HISTORICO   |                     |            |                         |
| C    | GERAL                 | _       |               | -            |               |             |                     |            |                         |
|      | Canal de Solicitacao  |         | Protocolo     |              | Data de Abert | tura        | Data de Rece        | bimento    | Previsao de Recebimento |
|      |                       |         | 2652228       |              | 17/04/2014    |             |                     |            |                         |
|      | Descricao do Problem  |         | -             |              |               |             |                     |            |                         |
|      |                       |         |               |              |               |             |                     |            |                         |
|      |                       |         |               |              |               |             |                     |            |                         |
|      |                       |         |               |              |               |             |                     |            |                         |
|      | Historico do Procedin | nento   |               |              |               |             |                     |            |                         |
|      | Data                  | Usuario |               | Procedimento |               |             |                     |            |                         |
|      | Não bá dados.         |         |               |              |               |             |                     |            |                         |
|      |                       |         |               |              |               |             |                     |            |                         |
|      |                       |         |               |              |               |             |                     |            |                         |
|      |                       |         |               |              |               |             |                     |            |                         |
|      |                       |         |               |              |               |             |                     |            |                         |
|      | Procedimento          |         |               |              |               |             |                     |            |                         |
|      |                       |         |               |              |               |             |                     |            |                         |
| il I |                       |         |               |              |               |             |                     |            |                         |
|      |                       |         |               |              |               |             |                     |            |                         |
|      |                       |         |               |              |               |             |                     |            |                         |
|      |                       |         |               |              |               |             |                     |            |                         |
| Iſ   | Numero de Serie       |         | Modelo        |              | Em Esce de De | avolucao    | Orden de Ve         | nda        |                         |
|      |                       |         |               |              |               |             |                     |            |                         |
|      |                       |         |               |              |               |             |                     |            |                         |
|      | Nota Fiscal           |         | Data de Emiss | ao           | Para Quem Fo  | oi Faturado |                     |            |                         |
|      |                       |         |               |              |               |             |                     |            |                         |
| L    |                       |         |               |              |               |             |                     |            |                         |
|      | Nivel 1:Selecione     | -       |               | ~            |               |             |                     |            |                         |
|      |                       |         |               |              |               |             |                     |            |                         |

OBS.: Todo o campo que estiver na cor Vermelha deve ser preenchido.

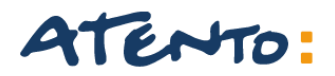

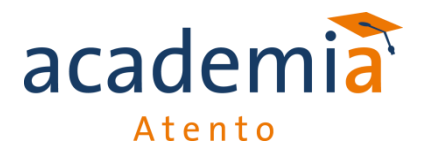

Em "Modelo" Colocar o tipo de produto que o cliente possui com a Bematech. Se neste campo não aparecer á opção do cliente, colocar o produto que cliente possui no campo "Descrição do Problema" para finalizar o chamado devemos finalizar todos os níveis de atendimento como mostra a imagem abaixo:

| Numero                                       | de Serie                                                                | Modelo          | Er | m Fase de Devol  | лсэо                 | Ordem de Venda |  |
|----------------------------------------------|-------------------------------------------------------------------------|-----------------|----|------------------|----------------------|----------------|--|
| Nota Fi                                      | scal                                                                    | Data de Emissao | P; | ara Quem Foi Fat | turado               |                |  |
| DETAL<br>Modulo                              | HE DO PRODUTO                                                           |                 |    |                  | PROBLEMA<br>Problema |                |  |
|                                              |                                                                         |                 |    |                  | ANEXOS<br>Upload     | Ver Anexos     |  |
| Nivel 1:<br>Nivel 2:<br>Nivel 3:<br>Nivel 4: | SUPORTE<br>SUPORTE BEMATEF<br>PROBLEMA TECNICO<br>FINALIZADO EM 1 NIVEL |                 |    |                  |                      |                |  |
| 1                                            |                                                                         |                 |    | · …              |                      |                |  |

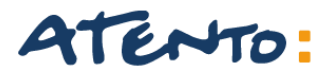

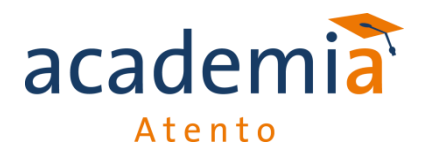

Devemos preencher como abaixo:

- > SUPORTE
- **SUPORTE BEMATEF**
- ➢ PROBLEMA TECNICO
- ➢ FINALIZADO EM 1 NIVEL

| Nivel 1: | SUPORTE               | ~ |
|----------|-----------------------|---|
| Nivel 2: | SUPORTE BEMATEF       | ~ |
| Nivel 3: | PROBLEMA TECNICO      | × |
| Nivel 4: | FINALIZADO EM 1 NIVEL | × |

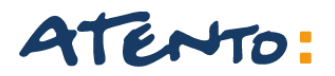

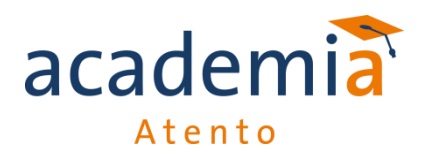

Após o preenchimento destes campos, para fechar o chamado é só clicar em **"Finalizar Atendimento".** 

| Em Atendimento:    | 24:41            | Finalizar Atendimento |
|--------------------|------------------|-----------------------|
| Em Pausa:          | 00:00            | Consultar Clientes    |
| Qtd. Atendimentos: | 1                | Abrir Processo        |
| N.o Ater           | dimento: 2652228 |                       |
| AO HISTORICO       | l                |                       |

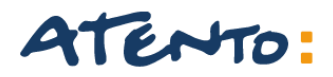

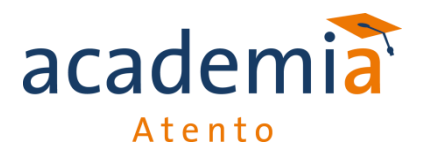

## **CONSULTAR HISTÓRICO DO CLIENTE**

Quando for necessário, é possível verificar todo o histórico de atendimento do cliente. Para realizar essa consulta seguir o mesmo procedimento 5.2 deste manual e clicar na aba "HISTÓRICO". Irá mostrar todos os protocolos já gerados para o cliente, e para abrir o chamado fechado, clicar em "DETALHES" como mostra a imagem abaixo:

| Campanha Nome Operador   |          |                          |              |                   | _         |          | Em Aten  | dimento:           |                      | 08:18                    |         |         |         | F        | inalizar / | Atendimento |
|--------------------------|----------|--------------------------|--------------|-------------------|-----------|----------|----------|--------------------|----------------------|--------------------------|---------|---------|---------|----------|------------|-------------|
| FO_RECEPT                | IVO_BE   | MA mosorio               |              | Logoff            |           |          | Em Paus  | 181                |                      | 00:00                    |         |         |         |          | Consult    | ar Clientes |
| ~                        |          |                          |              |                   |           |          | Qtd. Ate | endimentos         |                      | 1                        |         |         |         |          | Abrir      | Processo    |
| Observaçõe               | 50       |                          |              |                   |           |          | ~        |                    |                      |                          |         |         |         |          |            |             |
| N.o Ateno mento: 2653882 |          |                          |              |                   |           |          |          |                    |                      |                          |         |         |         |          |            |             |
| DADOS                    | CADAS    | STRAIS AT                | TENDIMENTO   | DEVOLU            | CAO       | HIS      | TORICO   |                    |                      |                          |         |         |         |          |            |             |
| Data                     | Fone     | Status                   | Operador     | Campanha          | Descrição | Processo | Nivel 1  | Nivel 2            | Nivel 3              | Nivel 4                  | Nivel 5 | Nivel 6 | Nivel 7 |          | -          |             |
| 17/04/2014<br>16:13      |          | FINALIZADO EM 1<br>NIVEL | wrsilva      | FO_RECEPTIVO_BEMA |           | 2652562  | SUPORTE  | SUPORTE<br>BEMATEF | PROBLEMA<br>TECNICO  | FINALIZADO<br>EM 1 NIVEL |         |         |         | Detaihes |            |             |
| 16/04/2014<br>15:30      |          | FINALIZADO EM 1<br>NIVEL | dcosta       | FO_RECEPTIVO_BEMA |           | 2651884  | SUPORTE  | SUPORTE<br>BEMATEF | PROBLEMA<br>TECNICO  | FINALIZADO<br>EM 1 NIVEL |         |         |         | Detaihes |            |             |
| 10/04/2014<br>16:25      |          | FINALIZADO EM 1<br>NIVEL | tosantos     | FO_RECEPTIVO_BEMA |           | 2648901  | SUPORTE  | SUPORTE<br>BEMATEF | PROBLEMA<br>TECNICO  | FINALIZADO<br>EM 1 NIVEL |         |         |         | Detaihes |            |             |
| 06/04/2014<br>18:49      |          | FINALIZADO EM 1<br>NIVEL | FKATACHINSKI | FO_RECEPTIVO_BEMA |           | 2645193  | SUPORTE  | SUPORTE<br>BEMATEF | PENDENCIA<br>BEMATEF | FINALIZADO<br>EM 1 NIVEL |         |         |         | Detaihes | 1          |             |
| 06/04/2014<br>09:20      |          | FINALIZADO EM 1<br>NIVEL | gmsantos     | FO_RECEPTIVO_BEMA |           | 2644948  | SUPORTE  | SUPORTE<br>BEMATEF | PROBLEMA<br>TECNICO  | FINALIZADO<br>EM 1 NIVEL |         |         |         | Detaihes |            |             |
| 06/04/2014<br>08:29      |          | FINALIZADO EM 1<br>NIVEL | gmsantos     | FO_RECEPTIVO_BEMA |           | 2644918  | SUPORTE  | SUPORTE<br>BEMATEF | PROBLEMA<br>TECNICO  | FINALIZADO<br>EM 1 NIVEL |         |         |         | Detaihes | 1          |             |
| 03/04/2014<br>19:17      |          | FINALIZADO EM 1<br>NIVEL | FKATACHINSKI | FO_RECEPTIVO_BEMA |           | 2643596  | SUPORTE  | SUPORTE<br>BEMATEF | PENDENCIA<br>BEMATEF | FINALIZADO<br>EM 1 NIVEL |         |         |         | Detaihes | 1          |             |
| 03/04/2014<br>17:09      |          | FINALIZADO EM 1<br>NIVEL | FKATACHINSKI | FO_RECEPTIVO_BEMA |           | 2643551  | SUPORTE  | SUPORTE<br>BEMATEF | PENDENCIA<br>BEMATEF | FINALIZADO<br>EM 1 NIVEL |         |         |         | Detaihes | 1          |             |
| 03/04/2014<br>14:58      |          | FINALIZADO EM 1<br>NIVEL | rmsouza      | FO_RECEPTIVO_BEMA |           | 2643285  | SUPORTE  | SUPORTE<br>BEMATEF | PROBLEMA<br>TECNICO  | FINALIZADO<br>EM 1 NIVEL |         |         |         | Detaihes | 1          |             |
| 03/04/2014<br>14:02      |          | FINALIZADO EM 1<br>NIVEL | sferreira    | FO_RECEPTIVO_BEMA |           | 2643177  | SUPORTE  | SUPORTE<br>BEMATEF | PROBLEMA<br>TECNICO  | FINALIZADO<br>EM 1 NIVEL |         |         |         | Detaihes | 1          |             |
| 24/03/2014<br>13:21      |          | FINALIZADO EM 1<br>NIVEL | bpontes      | FO_RECEPTIVO_BEMA |           | 2639562  | SUPORTE  | SUPORTE<br>BEMATEF | PROBLEMA<br>TECNICO  | FINALIZADO<br>EM 1 NIVEL |         |         |         | Detaihes | 1          |             |
| 24/03/2014<br>13:19      |          | FINALIZADO EM 1<br>NIVEL | bpontes      | FO_RECEPTIVO_BEMA |           | 2639561  | SUPORTE  | SUPORTE<br>BEMATEF | PROBLEMA<br>TECNICO  | FINALIZADO<br>EM 1 NIVEL |         |         |         | Detaihes | I          |             |
| 24/03/2014<br>13:08      |          | FINALIZADO EM 1<br>NIVEL | dferreira    | FO_RECEPTIVO_BEMA |           | 2639550  | SUPORTE  | SUPORTE<br>BEMATEF | PROBLEMA<br>TECNICO  | FINALIZADO<br>EM 1 NIVEL |         |         |         | Detaihes | 1          |             |
| 24/03/2014<br>12:52      |          | FINALIZADO EM 1<br>NIVEL | yoliveira    | FO_RECEPTIVO_BEMA |           | 2639538  | SUPORTE  | SUPORTE<br>BEMATEF | PROBLEMA<br>TECNICO  | FINALIZADO<br>EM 1 NIVEL |         |         |         | Detaihes | 1          |             |
| 24/03/2014<br>12:35      |          | FINALIZADO EM 1<br>NIVEL | rmsouza      | FO_RECEPTIVO_BEMA | L.        | 2639517  | SUPORTE  | SUPORTE<br>BEMATEF | PROBLEMA<br>TECNICO  | FINALIZADO<br>EM 1 NIVEL |         |         |         | Detaihes | ~          |             |
| Nivel 1:                 | Selecior | ne                       |              | ~                 |           |          |          |                    |                      |                          |         |         |         |          |            |             |

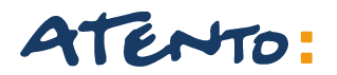

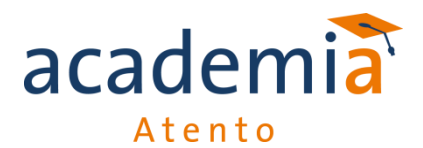

## **CONSULTAR HISTÓRICO DO CLIENTE**

| 0  | Detalhe Atendimento       |                    |                |          |            |              |          |
|----|---------------------------|--------------------|----------------|----------|------------|--------------|----------|
| 6  | DADOS CADASTRAIS A        | TENDIMENTO         | DEVOLUC        | AO       | WORKFINITY |              |          |
|    | ATENDIMENTO               | Razao Social       |                | СИРЈ     |            | IE           | ІМ       |
| LШ | NACIONAL                  | FABIANO GUARIG     | LIA GOUVEIA EF | 0392204  | 8000145    | 626370399115 |          |
|    | Contato                   | Tecnicos Certifica | dos            | Telefone | 1          | Telefone 2   | E mail   |
| LШ |                           |                    |                |          |            |              |          |
| Ш  | Certificacoes de Produtos | Pais               |                | Estado   |            | Cidade       | CEP      |
| H  |                           | BRASIL             |                | SP       |            | SANTO ANDRE  | 09190210 |
|    | Logradouro                |                    |                | Numero   |            | Complemento  | Bairro   |
| 11 | AV PEREIRA BARRETO        |                    |                | 42       |            | LJ 312 A     | PARAISO  |
| H  |                           |                    |                |          |            |              |          |

Clicar na aba "ATENDIMENTO" irá aparecer todo o procedimento realizado com o cliente pelo analista anterior.

| Detalhe At   | tendimen    | to     |               |                     |                |                       |         |                 |    |                         |
|--------------|-------------|--------|---------------|---------------------|----------------|-----------------------|---------|-----------------|----|-------------------------|
| DADOS CA     | DASTRAIS    | АТЕ    | NDIMENTO      | DEVOLU              |                | WORKFINITY            |         |                 |    |                         |
| Canal de So  | licitacao   |        | Protocolo     |                     | Data de Ab     | ertura                | Data    | a de Recebiment | to | Previsao de Recebimento |
| TELEFONE     |             |        | 2652562       |                     | 17/04/201      | 4                     |         |                 |    |                         |
| Descricao d  | lo Problema |        |               |                     |                |                       |         |                 |    |                         |
| TEF hao ex   | ecutando    |        |               |                     |                |                       |         |                 |    |                         |
| Historico do | Procedime   | nto    |               |                     |                |                       |         |                 |    |                         |
| Data         | Us          | suario |               | Procedimento        |                |                       |         |                 |    |                         |
| 1 17/04/20   | 014 w       | rsilva |               | cliente orientada a | entrar em cont | ato com sistema de au | tomação |                 |    |                         |
|              |             |        |               |                     |                |                       |         |                 |    |                         |
| Procedimer   | nto         |        |               |                     |                |                       |         |                 |    |                         |
|              |             |        |               |                     |                |                       |         |                 |    |                         |
|              |             |        |               |                     |                |                       |         |                 |    |                         |
|              |             |        |               |                     |                |                       |         |                 |    |                         |
| - PRODUTO    |             |        |               |                     |                |                       |         |                 |    |                         |
| Numero de    | Serie       |        | Modelo        |                     | Em Fase de     | e Devolucao           | Orde    | em de Venda     |    |                         |
|              |             |        | BEMATEF TURB  |                     |                |                       |         |                 |    |                         |
| Nota Fiscal  |             |        | Data de Emiss | ao                  | Para Quem      | Foi Faturado          |         |                 |    |                         |
|              |             |        |               |                     |                |                       |         |                 |    |                         |
|              |             |        |               |                     |                |                       |         |                 |    | [X] Fec                 |

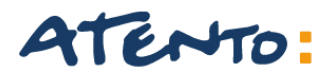

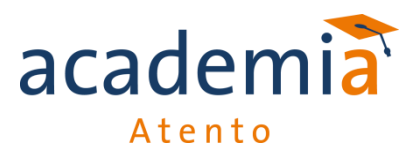

## COMO CADASTRAR NOVO CLIENTE NO CRM

Ao inserir o CNPJ do cliente e ele não estiver cadastrado na base irá aparecer a mensagem abaixo: É possível realizá-lo manualmente.

| Consulta de          | Clientes       |   |                                                          |                                                                  |   |   |       |
|----------------------|----------------|---|----------------------------------------------------------|------------------------------------------------------------------|---|---|-------|
| Razão Social<br>CNPJ | 11367966000188 |   | Número Série<br>Protocolo                                |                                                                  |   | ] | Busci |
|                      |                |   | Mensagem da págin<br>O contato na<br>Deseja inclui<br>OK | na da web 🔀<br>ão foi encontrado.<br>ir manualmente?<br>Cancelar |   |   |       |
|                      |                | Ľ |                                                          |                                                                  | J |   |       |

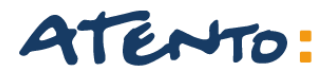

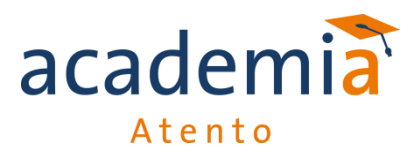

## COMO CADASTRAR NOVO CLIENTE NO CRM

Quando aparecer a mensagem na tela, clicar em OK para prosseguir. Assim que a tela de cadastro aparecer basta preencher os campos:

| ✤ CNPJ               | Cidade                     |
|----------------------|----------------------------|
| ✤ Razão Social       | Estado                     |
| Logradouro(endereço) | <ul><li>Telefone</li></ul> |
| Número               | Bairro                     |
|                      |                            |

CEP

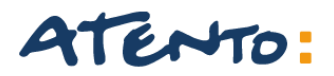

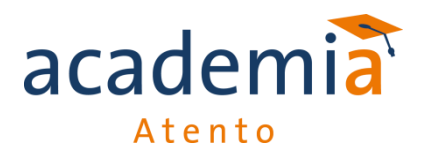

## COMO CADASTRAR NOVO CLIENTE NO CRM

#### Após o preenchimento basta seguir o procedimento de registro de protocolo normalmente:

| Campanha Nome Operador FO_RECEPTIVO_BEM mosorio                                      | Logoff                  | Em Atendimento:<br>Em Pausa:<br>Qtd. Atendimento | 14:24<br>00:00     | Finalizar Atendiment<br>Consultar Clientes |
|--------------------------------------------------------------------------------------|-------------------------|--------------------------------------------------|--------------------|--------------------------------------------|
| Observações:           Observações:           DADOS CADASTRAIS           ATENDIMENTO |                         | N.o At                                           | endimento: 2653941 | Abrir Processo                             |
|                                                                                      |                         |                                                  |                    |                                            |
| Tipo de Cliente Razao Soc                                                            | cial CNPJ               |                                                  | IE                 | ІМ                                         |
|                                                                                      | J[                      |                                                  |                    |                                            |
| Contato Tecnicos C                                                                   | Certificados Telefone 1 |                                                  | Telefone 2         | E mail                                     |
|                                                                                      |                         |                                                  |                    |                                            |
| Certificacoes de Produtos Pais                                                       | Estado                  |                                                  | Cidade             | СЕР                                        |
|                                                                                      |                         |                                                  |                    |                                            |
| Logradouro                                                                           | Numero                  |                                                  | Complemento        | Bairro                                     |
|                                                                                      |                         |                                                  |                    |                                            |
|                                                                                      |                         |                                                  |                    |                                            |
|                                                                                      |                         |                                                  |                    |                                            |

# **Obrigado!**

## ATENTO.COM

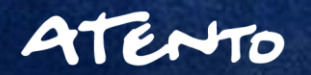

8/6/2018